新手入门找出让硬盘狂转的元凶 PDF转换可能丢失图片或格式,建议阅读原文

https://www.100test.com/kao\_ti2020/472/2021\_2022\_E6\_96\_B0\_E 6 89 8B E5 85 A5 E9 c67 472415.htm 时常会在论坛上看到 有网友问"我的硬盘狂转是怎么回事"的问题。引起硬盘狂 转的原因有很多,笔者无法一一做出解释,但是我们可以借 助Windows vista系统的任务管理器找出让"硬盘狂转"的程 序。 硬盘狂转,也就意味着可能是某个正在运行的程序在" 疯狂"的对硬盘进行读或写操作,这个时候,如果我们找出 这个程序,然后将其中止就可以达到最快速解决"硬盘狂转 "的问题了。按下" Ctrl Shift Esc " 组合键, 单击" 查看" "选择列", 在弹出的对话框中拉动右侧的滑动块到底部, 然后找到并勾选"I/O 读取字节"和"I/O 写入字节"(如 图1)。图1勾选"I/O读取字节"和"I/O写入字节"设置 完毕后,单击"确定",返回到任务管理器窗口,此时你就 可以到底是哪一个程序对硬盘"疯狂"的读写了(如图2)。 图2 查看哪个程序在疯狂读写硬盘 当你查到让硬盘 " 疯狂读 写"的程序后,可以根据任务管理器的"描述"列获取对应 软件的信息,以判断该程序是否是在正常的工作状态下。 100Test 下载频道开通, 各类考试题目直接下载。详细请访问 www.100test.com